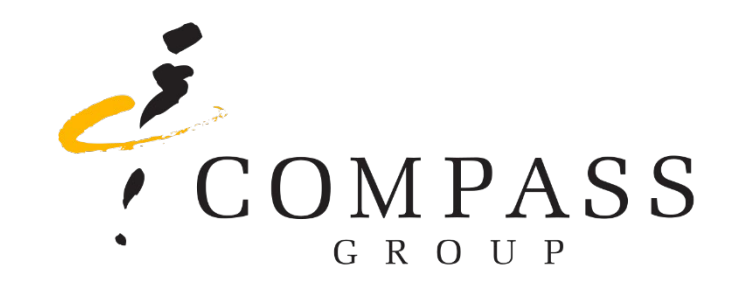

# Shared iPad Setup Tutorial

For Multi-User iPads

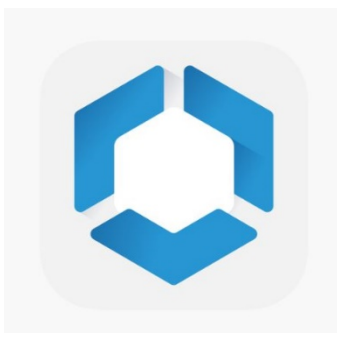

At the "Hello" screen tap the "Home" Button

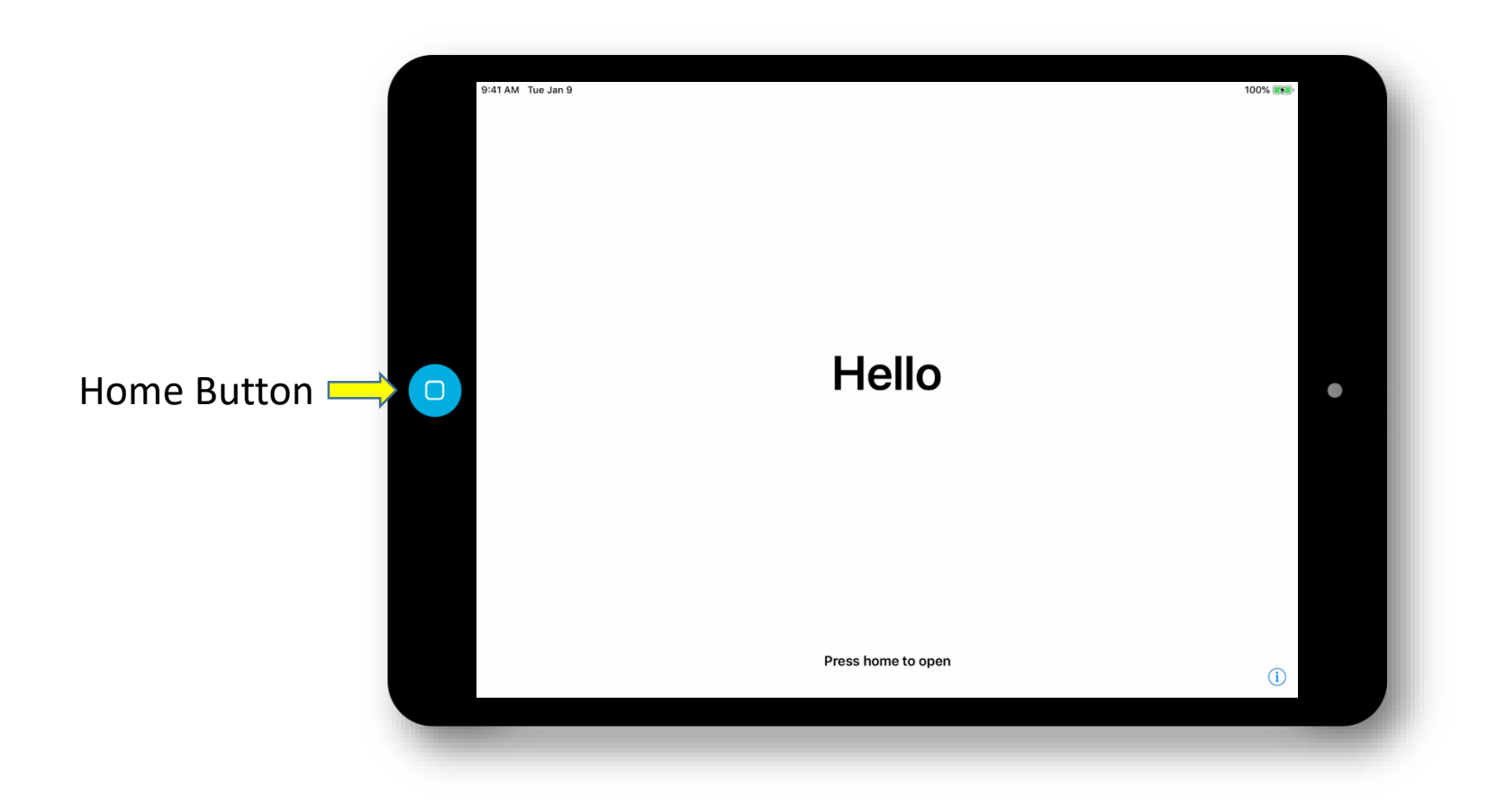

At the "Language" screen, select your language

| 9:41 AM Tue Jan 9 |           |        | 100% 🛤 |
|-------------------|-----------|--------|--------|
|                   |           |        |        |
|                   |           |        |        |
|                   | English   | >      |        |
|                   | Español   | >      |        |
|                   | 简体中文      | >      |        |
|                   | 繁體中文      | >      | •      |
|                   | 日本語       | >      |        |
|                   | Français  | >      |        |
|                   | Deutsch   | >      |        |
|                   | Русский   | >      |        |
|                   | Português | >      |        |
|                   | Italiano  | \<br>\ |        |

### At the "Country/Region" screen, select "United States"

| 9:41 AM Tue Jan 9 |                              |              | 100% 📻 |
|-------------------|------------------------------|--------------|--------|
|                   | Select Your Count            | ry or Region |        |
|                   | United States                | >            |        |
|                   | MORE COUNTRIES AND REGIONS   |              |        |
|                   | Afghanistan<br>Åland Islands | ><br>>       | •      |
|                   | Albania                      | >            |        |
|                   | Algeria                      | >            |        |
|                   | American Samoa               | >            |        |
|                   | Andorra                      | >            |        |
|                   | Angola                       | >            |        |

At the "Quick Start" screen, select "Set Up Manually"

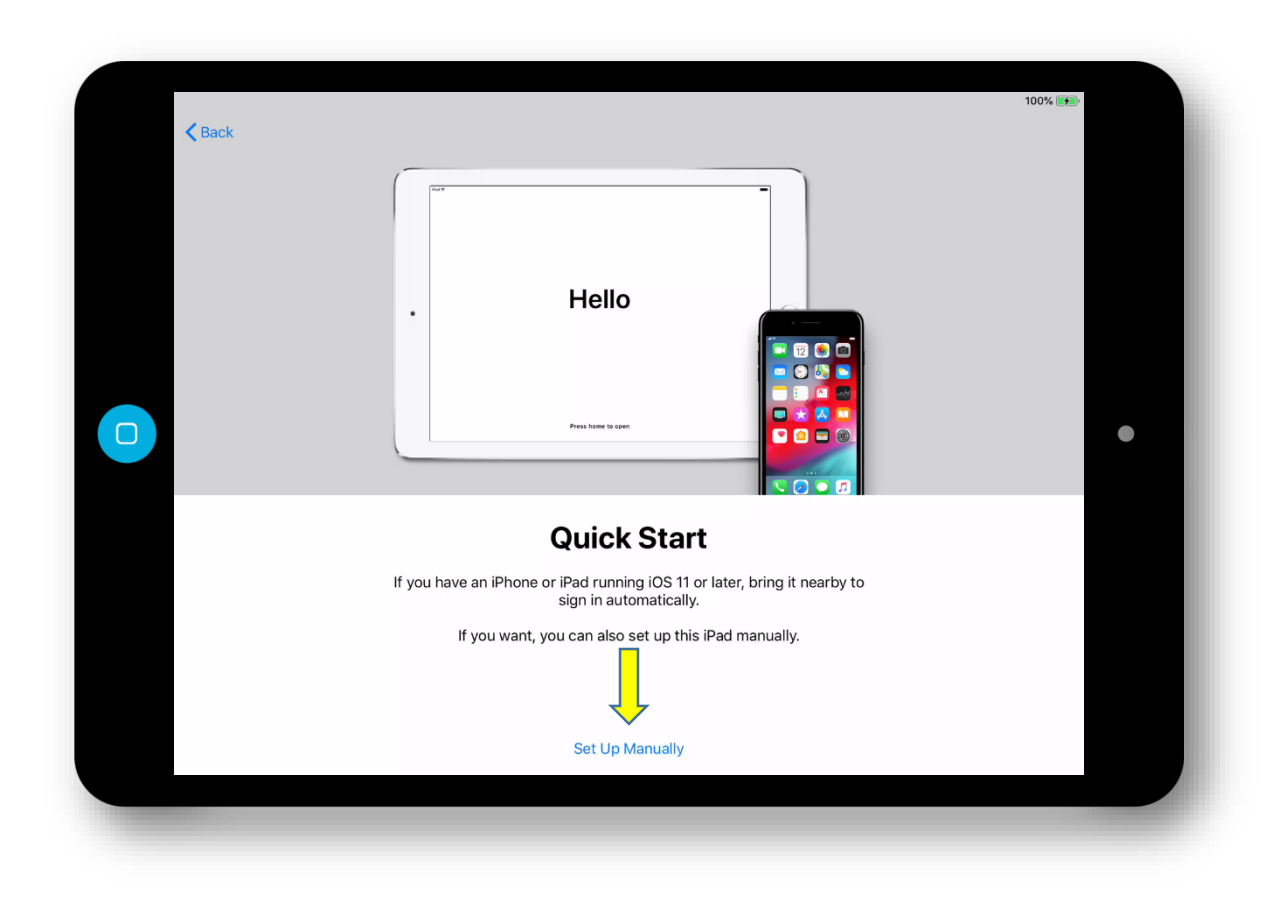

At the "Wi-Fi" screen, select a Wi-Fi network from the list or choose "Use Cellular Connection" if you have a Cellular enabled device.

\*NOTE – If the Wi-Fi connection requires authentication, you will be presented with an authentication screen.

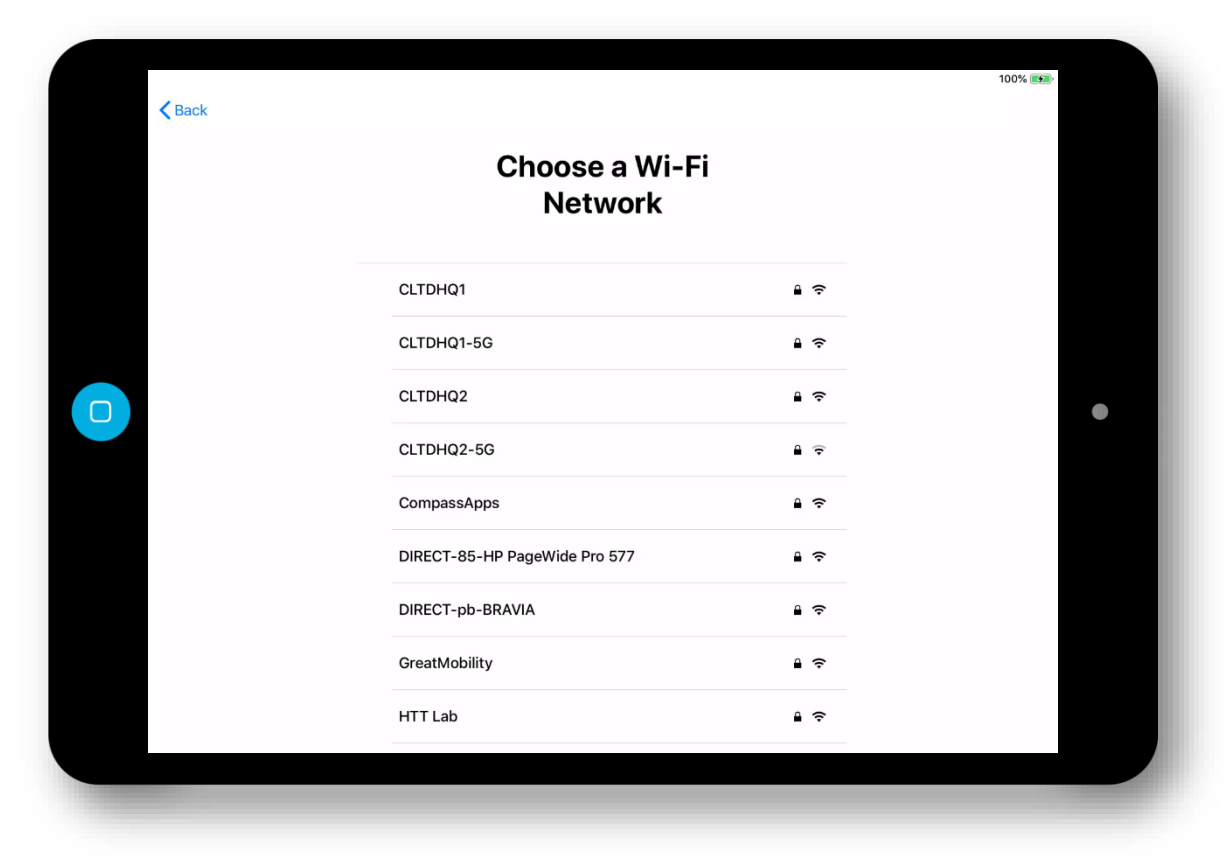

"Activating" Screen. Please wait...

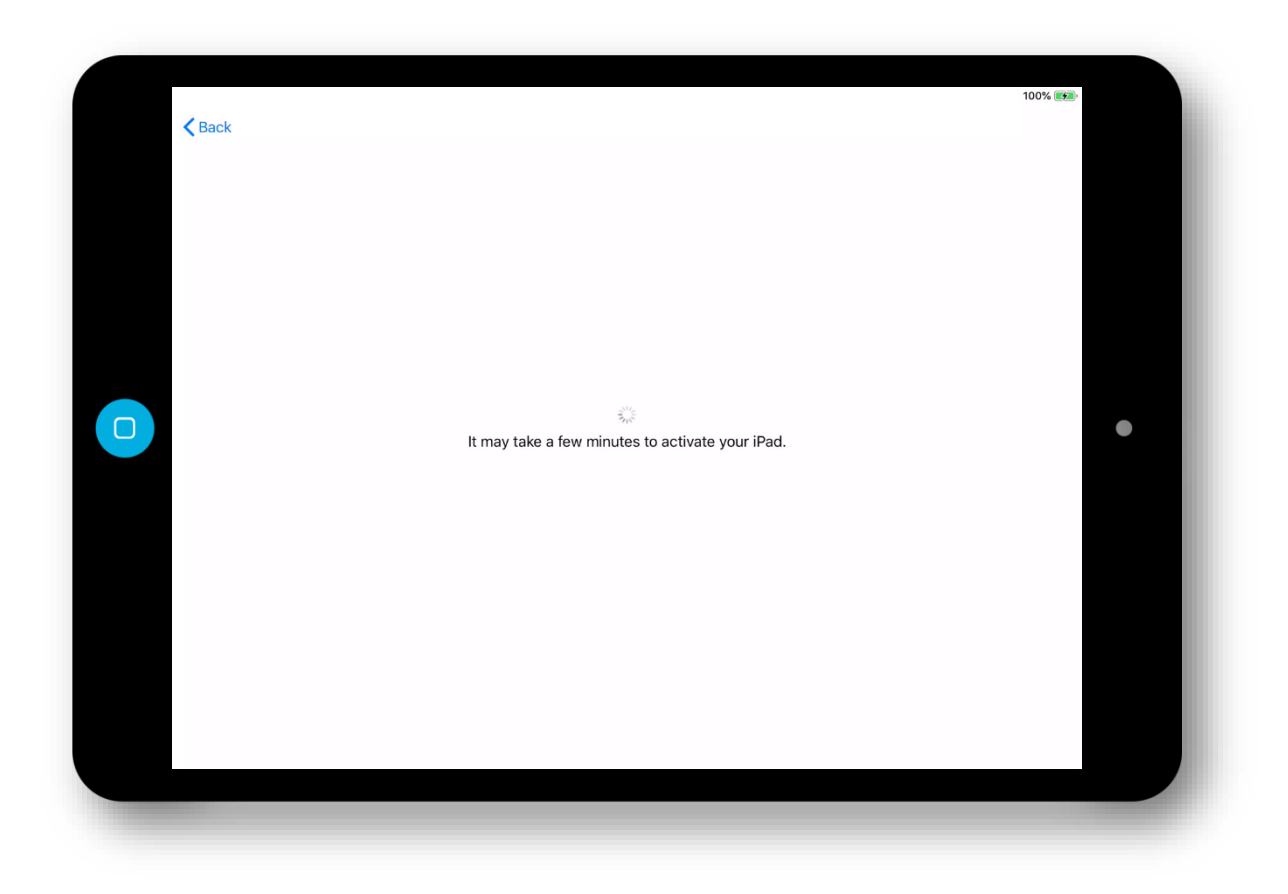

"Retrieving Configuration" Screen. Please wait...

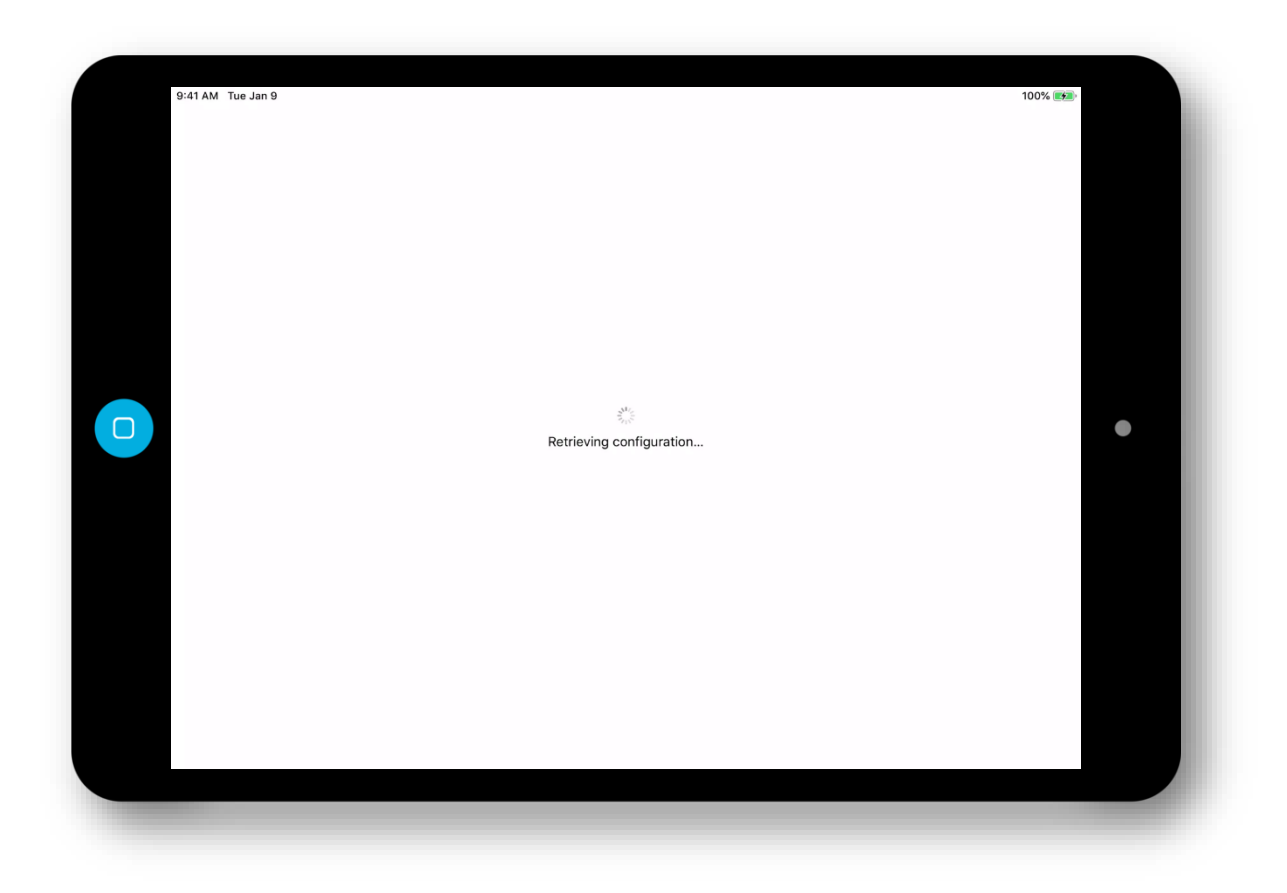

### "Remote Management" Screen. Tap "Next" in the upper right corner

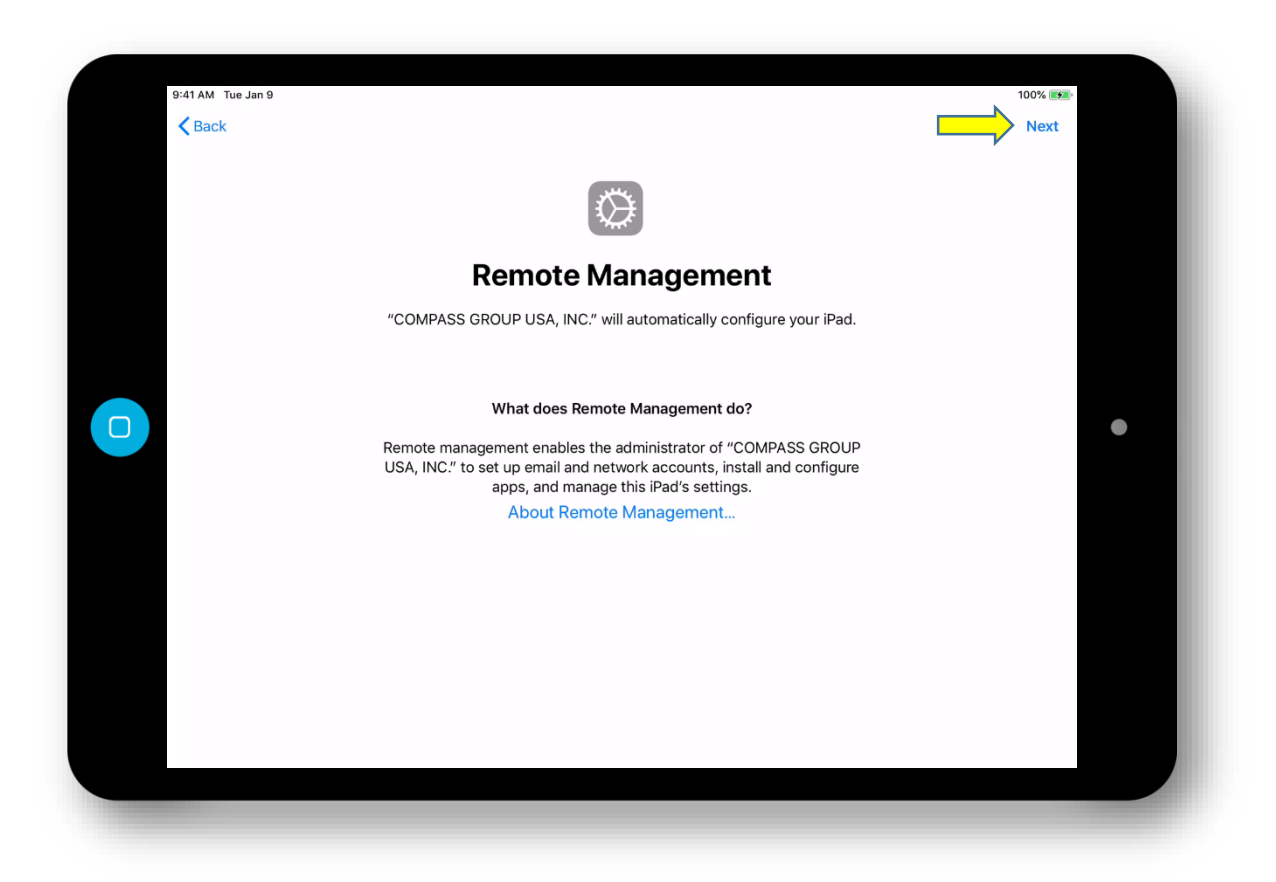

"Installing Compass configuration" Screen. Please wait...

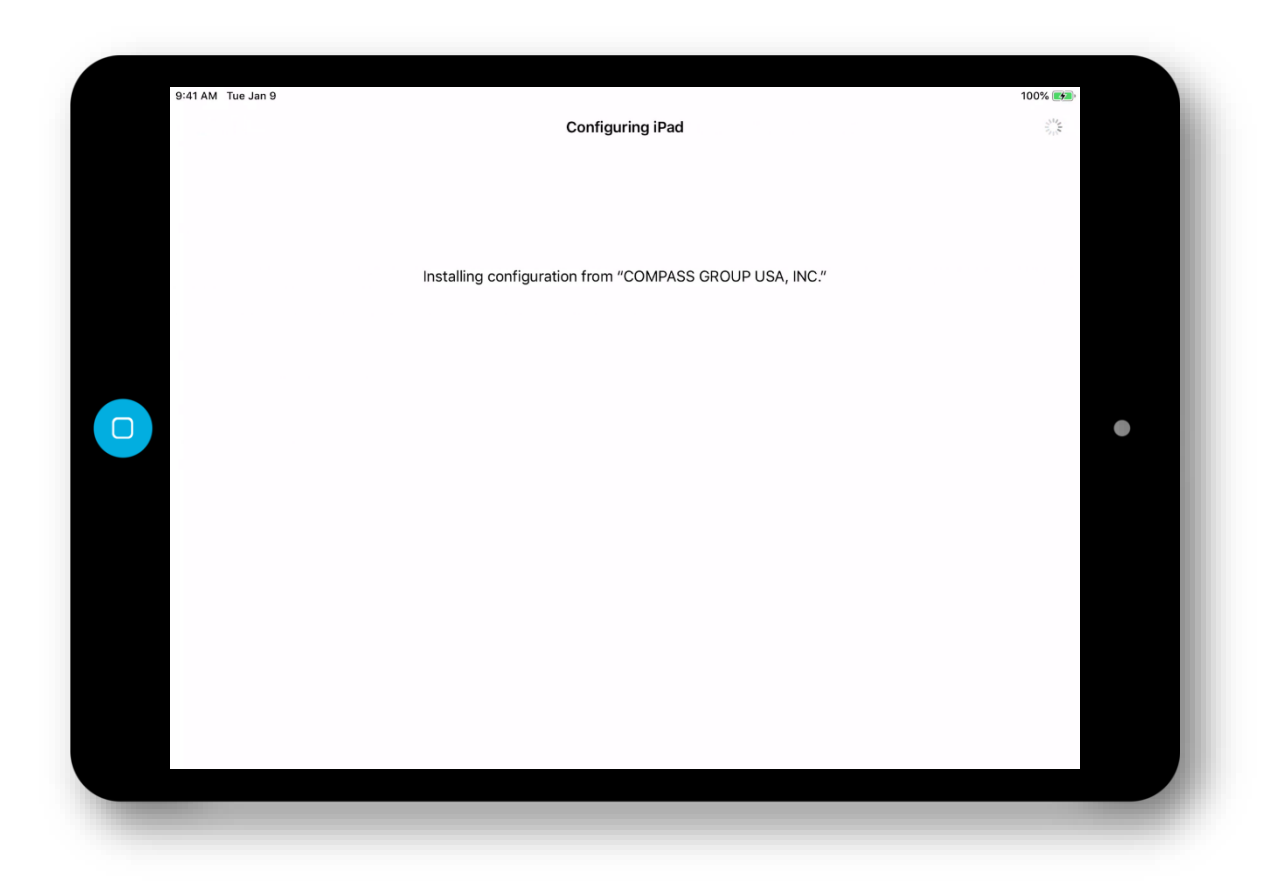

"Terms & Conditions" screen. Tap "Agree" in the lower right corner, the tap "Agree" on the Terms and Conditions Popup.

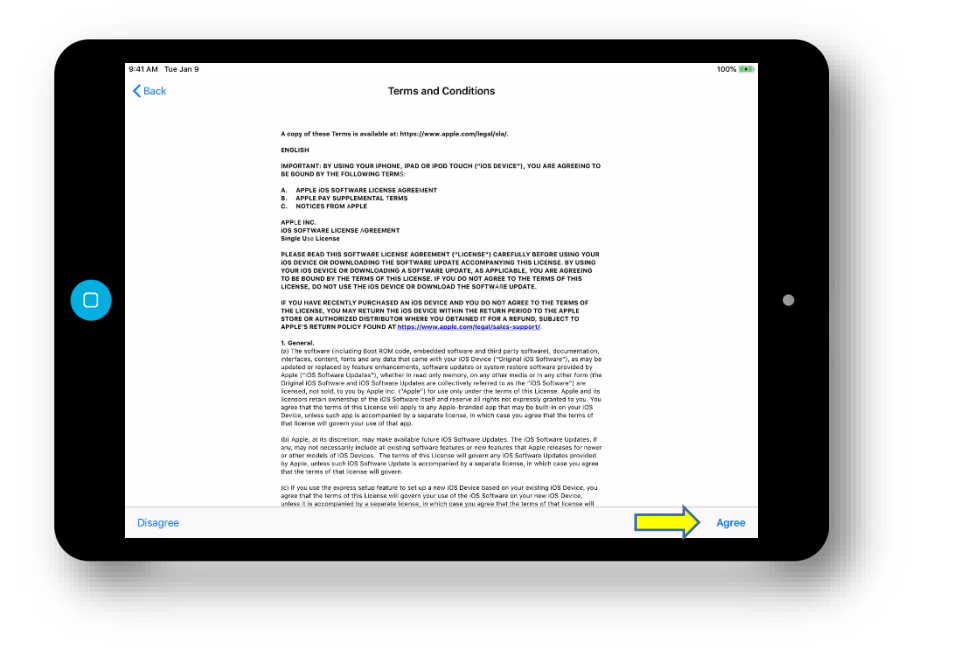

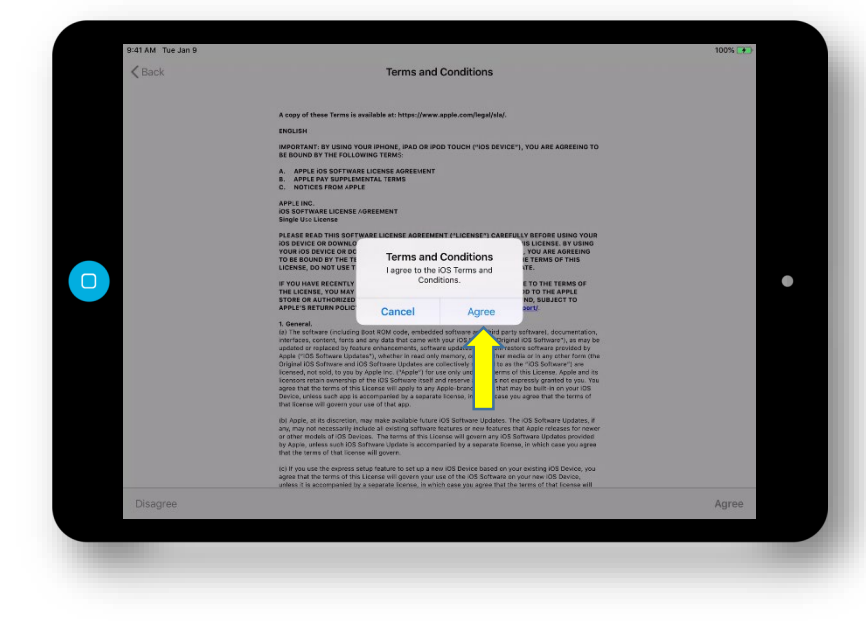

### "Location Services" Screen. Tap on the "Enable Location Services" button.

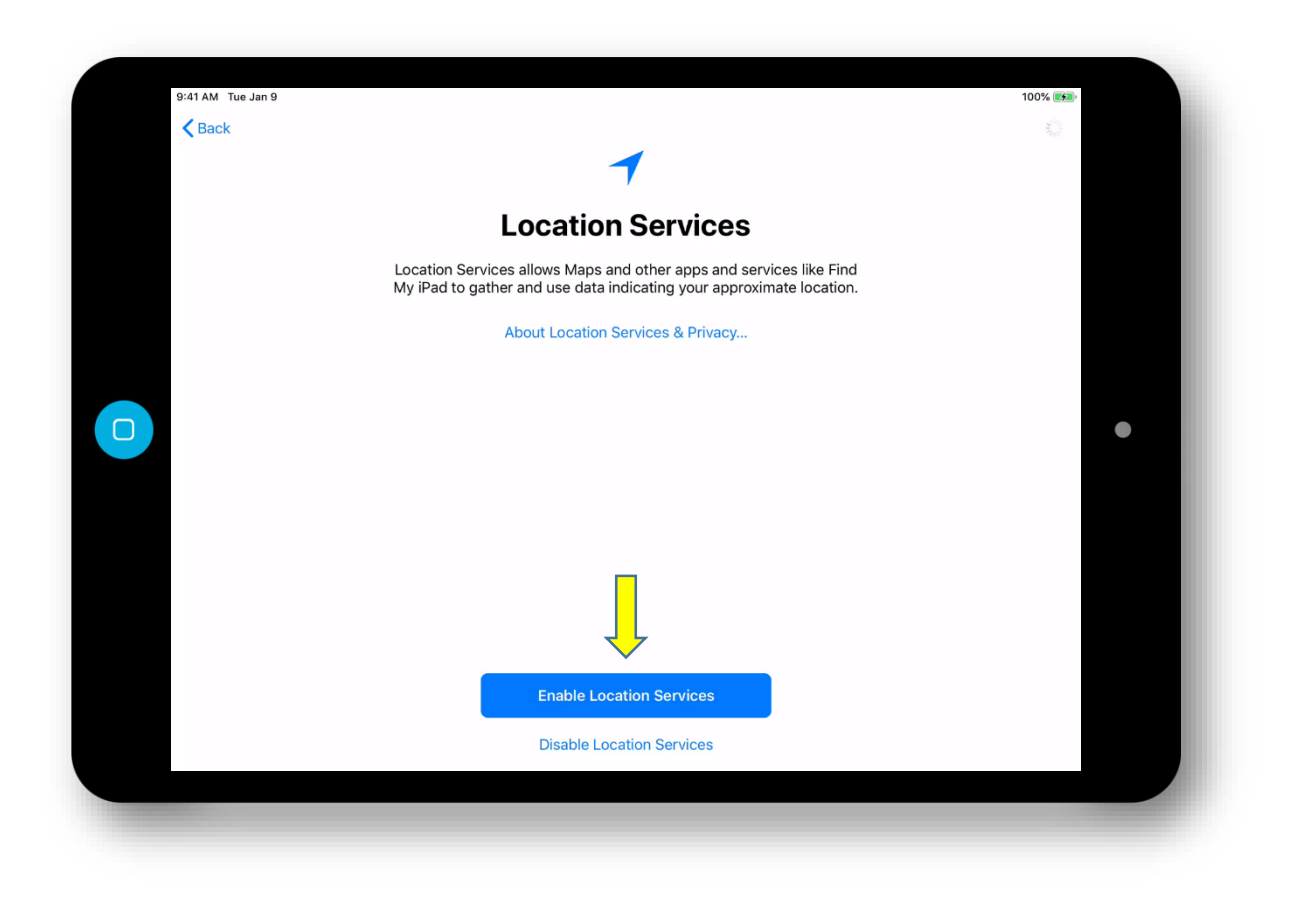

"Welcome" Screen. Tap on "Get Started".

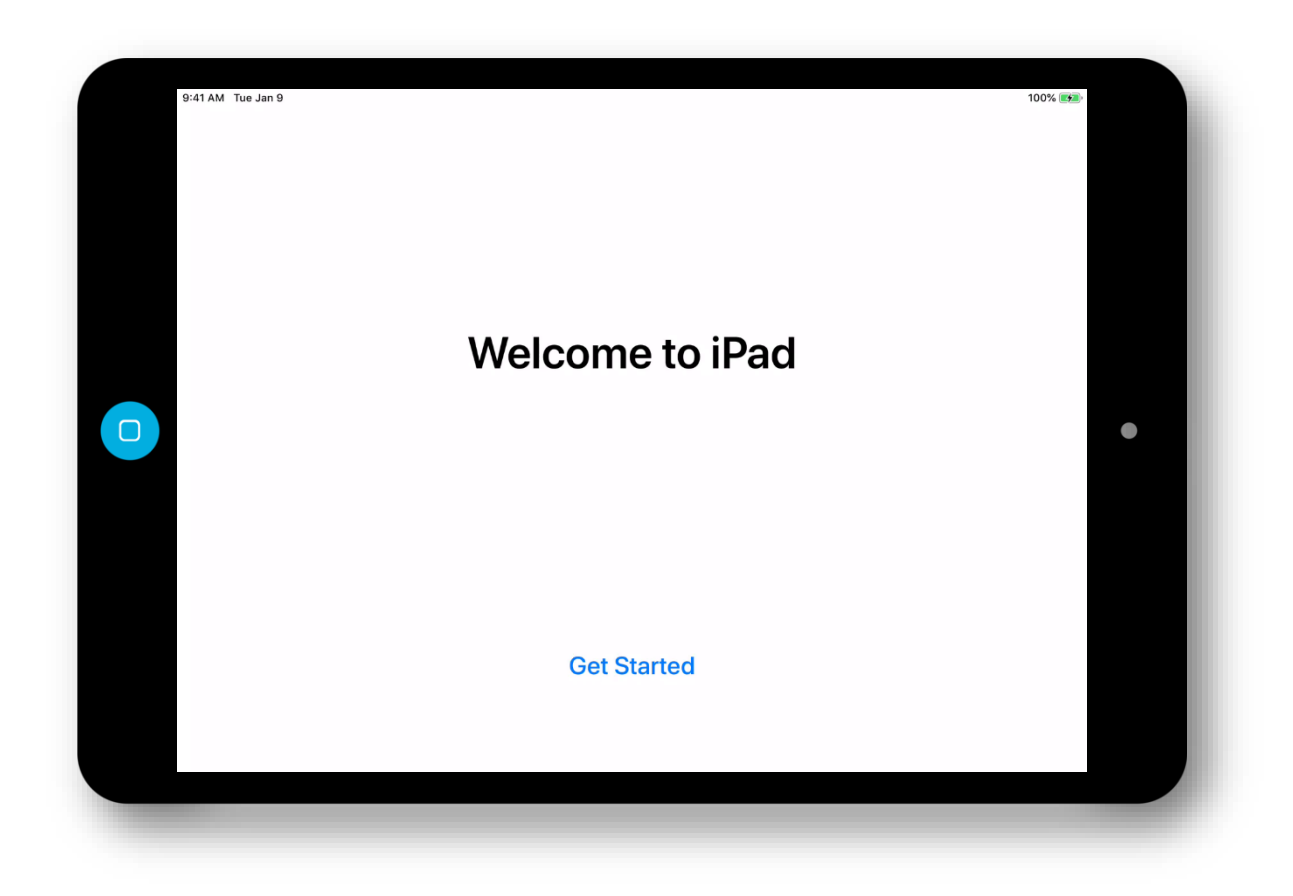

"Home" Screen. You will be presented with your "Home" screen.

### Please be patient as it could take up to an hour for all of your apps to load. This depends on your WiFi/Cellular connection strength and speeds.

\*NOTE – Home screens and installed apps will vary based on Sector. The screenshot below is for training purposes only

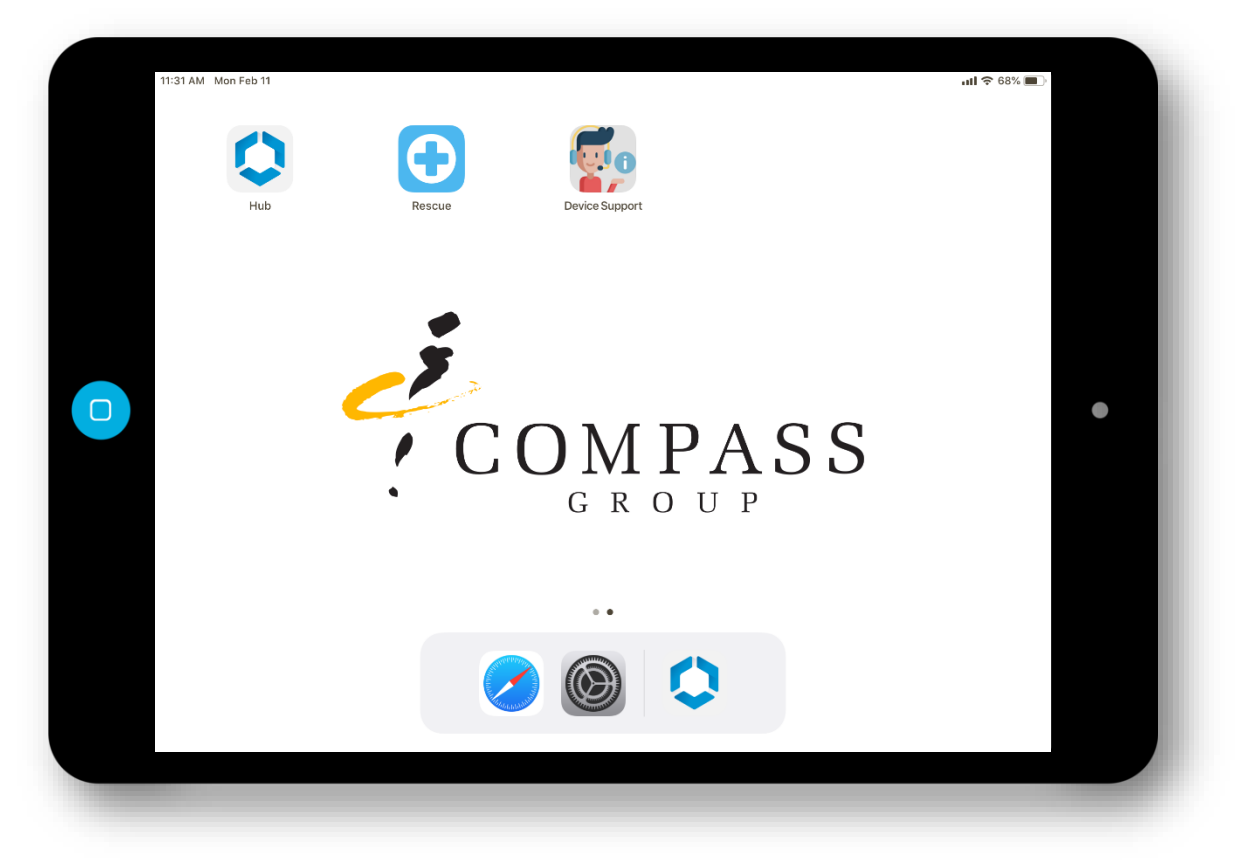

### This is the main screen. Click on the "**Hub**" 🗘 Icon to login to get your apps

\*Home screens & apps may vary based on your Sector

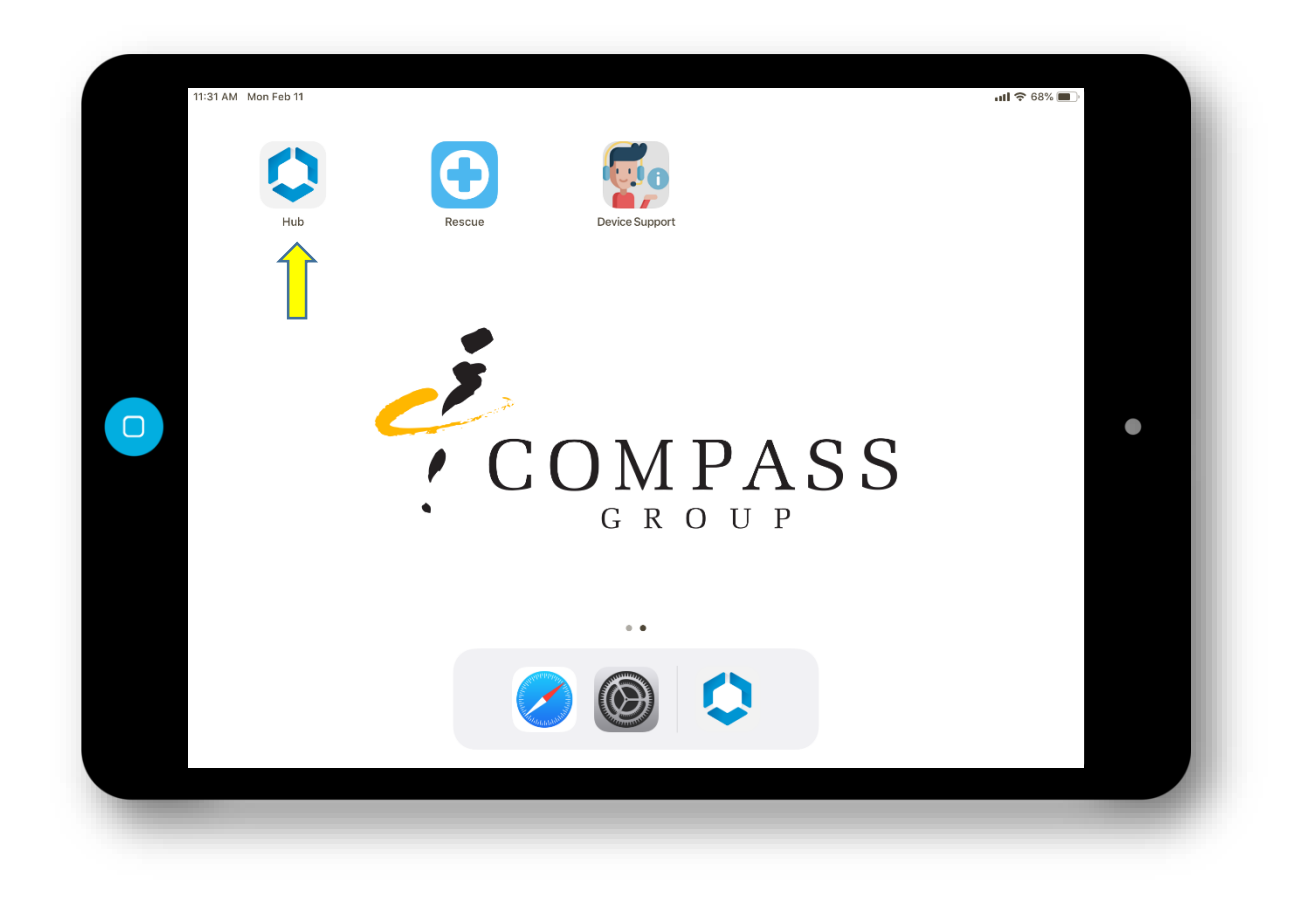

## In the "Username" & "Password" fields, please enter your <u>Compass</u> (OMS) credentials then press "Sign In"

Username Example: SmithJ99

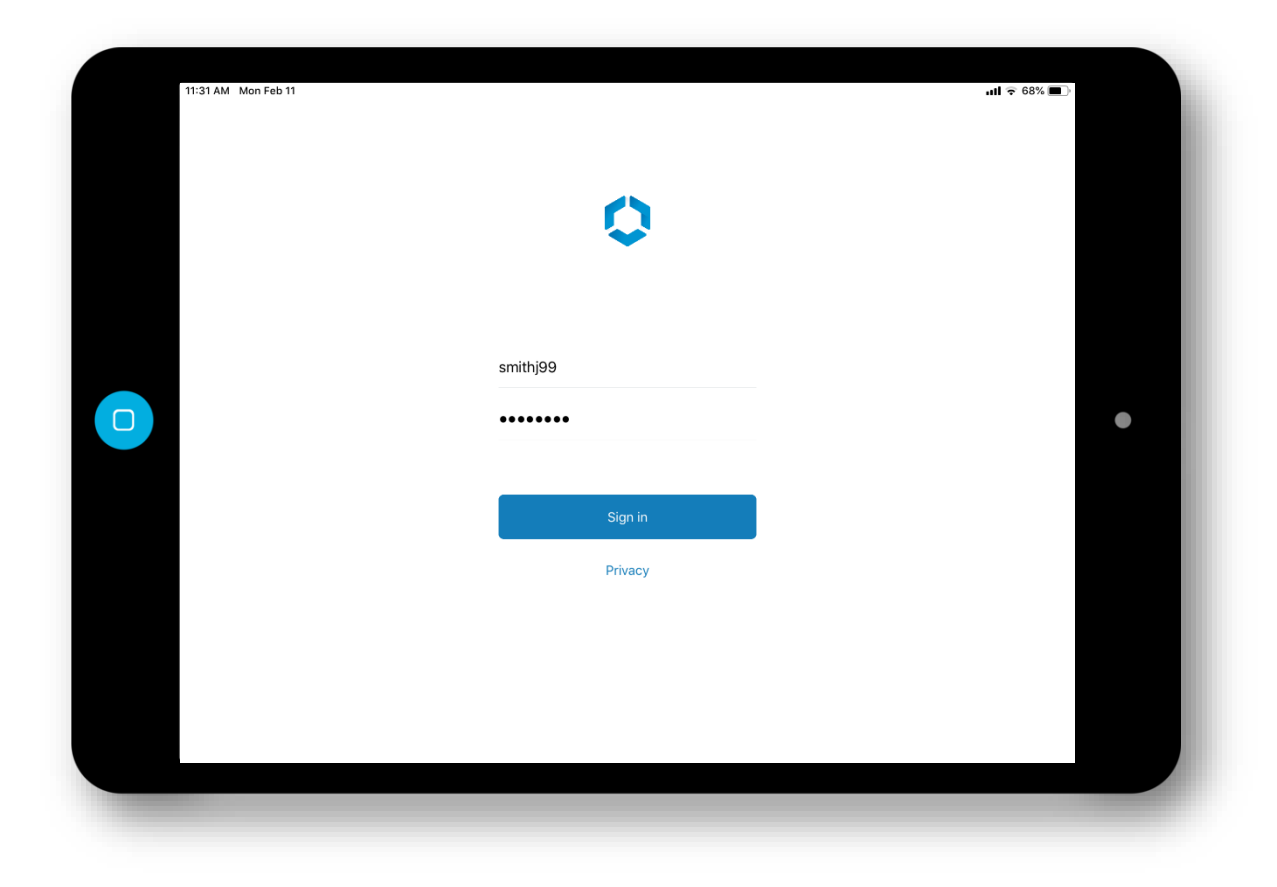

Depending on your sector you may need to enter a <u>4</u> digit passcode for your session and confirm the <u>4</u> digit passcode. Please set it to something you can easily remember as you will need to set this each time you login to your profile.

\*This is a Compass Security requirement and cannot be bypassed

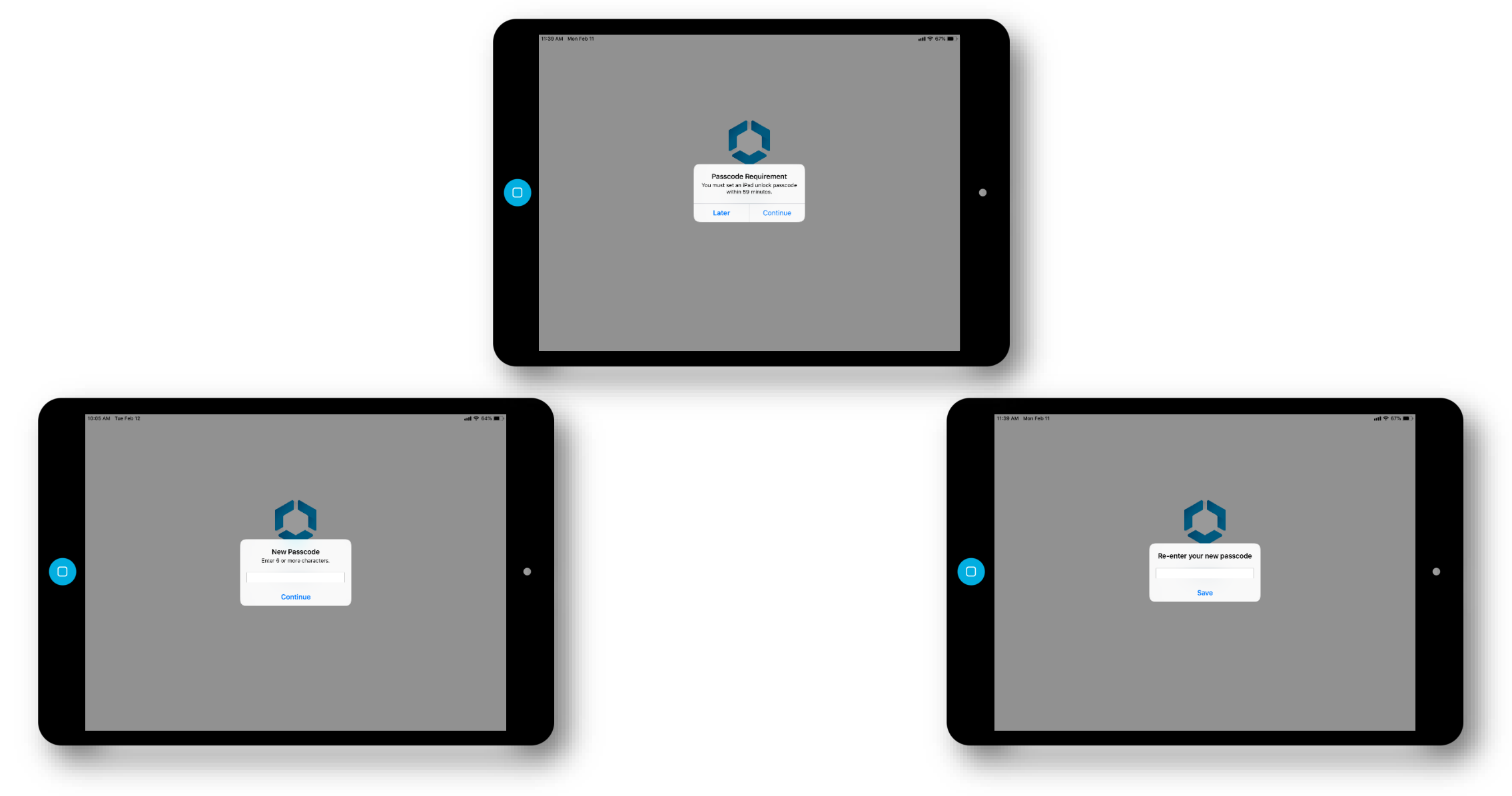

You will briefly see a "Loading..." screen followed by the "Account" page. Once you see the "Account" page you can press your "Home" button on your iPad.

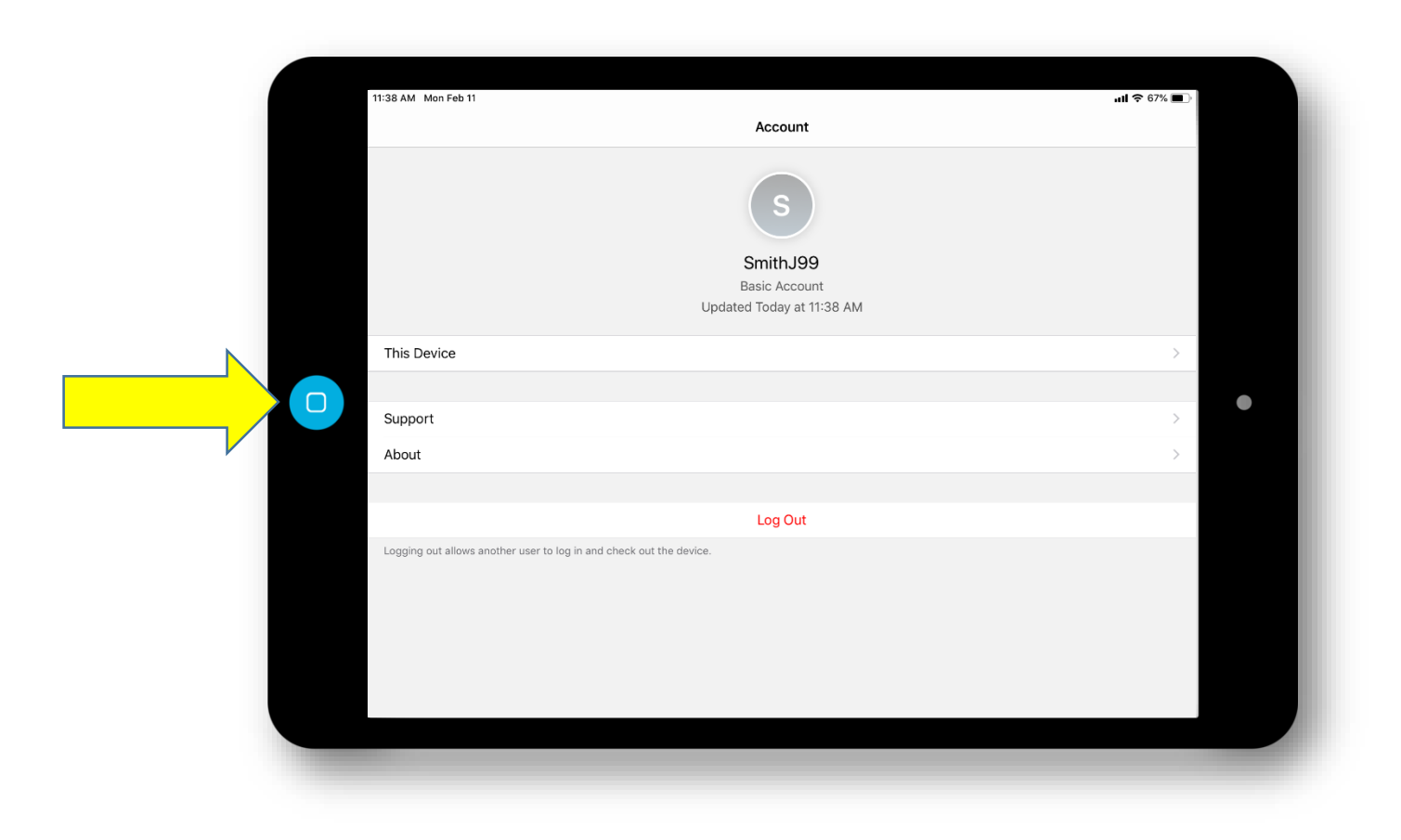

### You will now be presented with your new "Home" screen with your business apps.

\*Please be patient as your apps are loading. Loading times depend on your WiFi or Cellular connection speeds \*Home screens & apps may vary based on your Sector

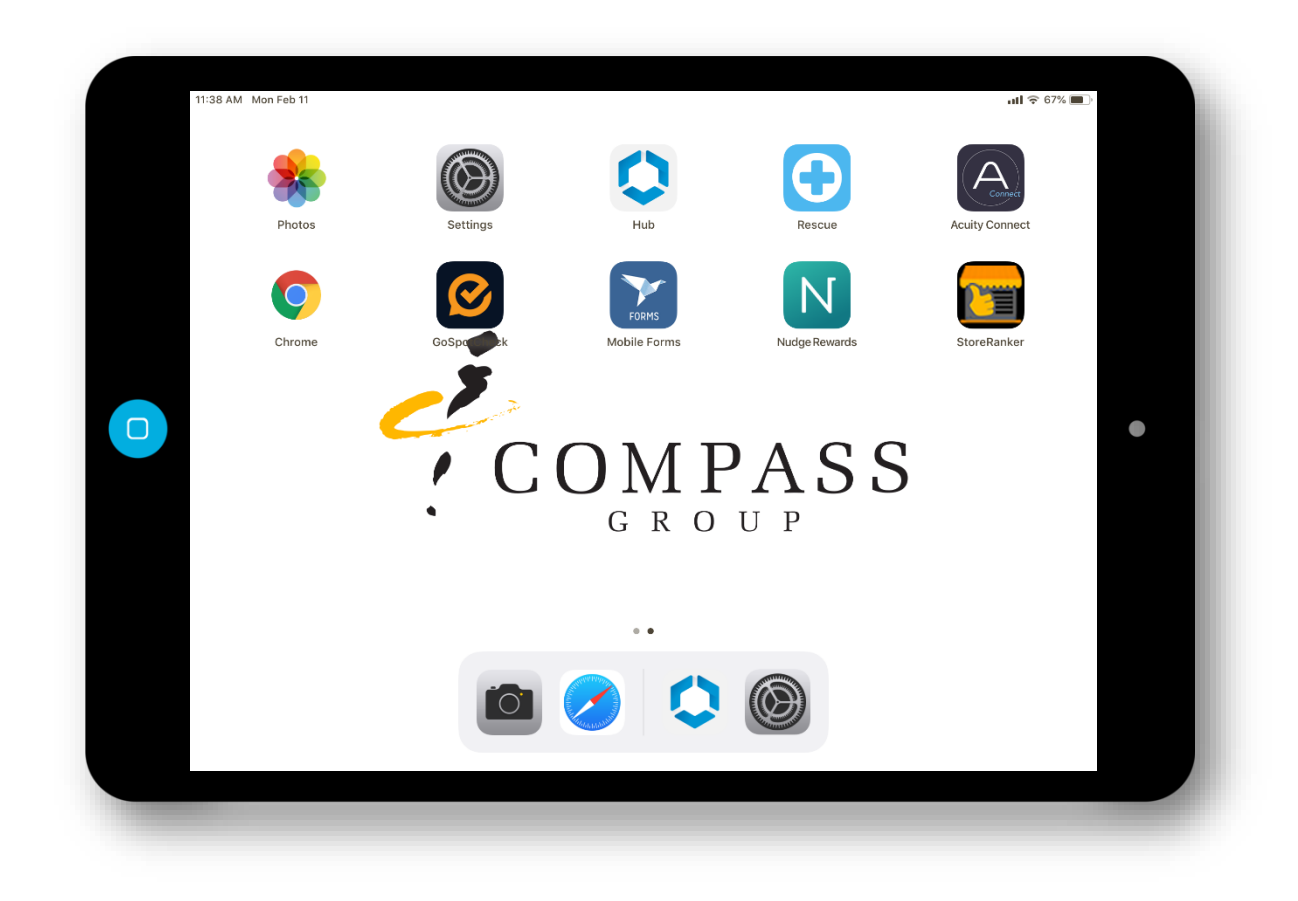

When you are done with your shift, launch the "Hub"

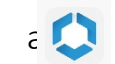

When the "Account" screen loads, press "Log Out". The iPad will then be ready for the next shift associate.

\*The passcode you previously set will be removed when you log out.

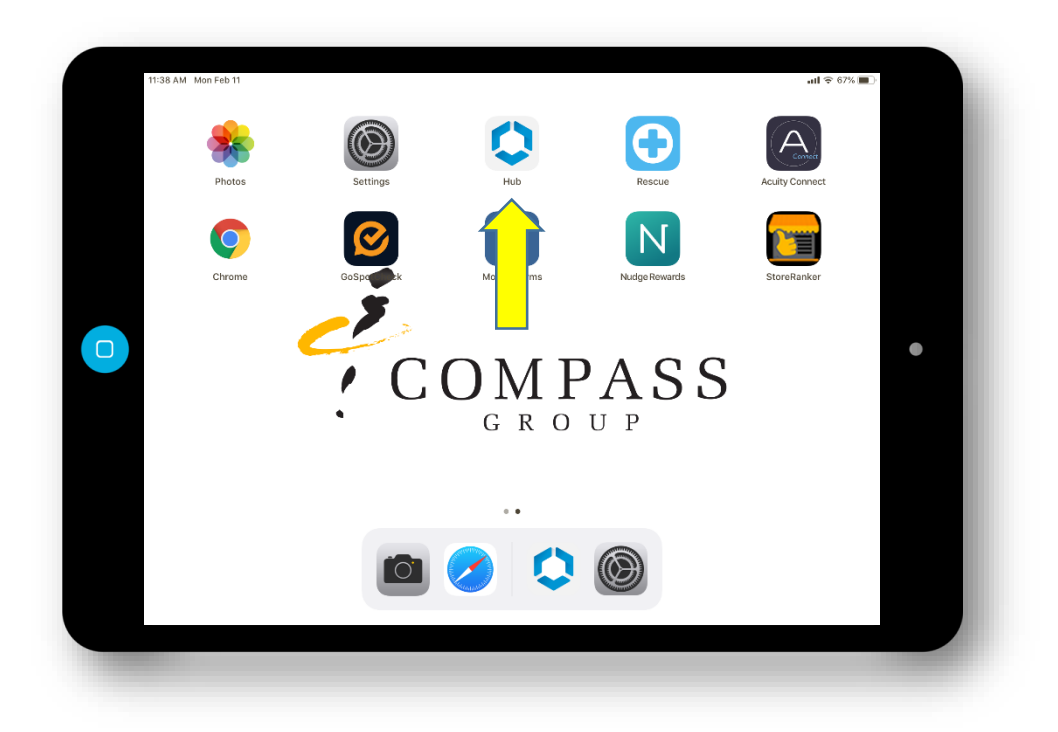

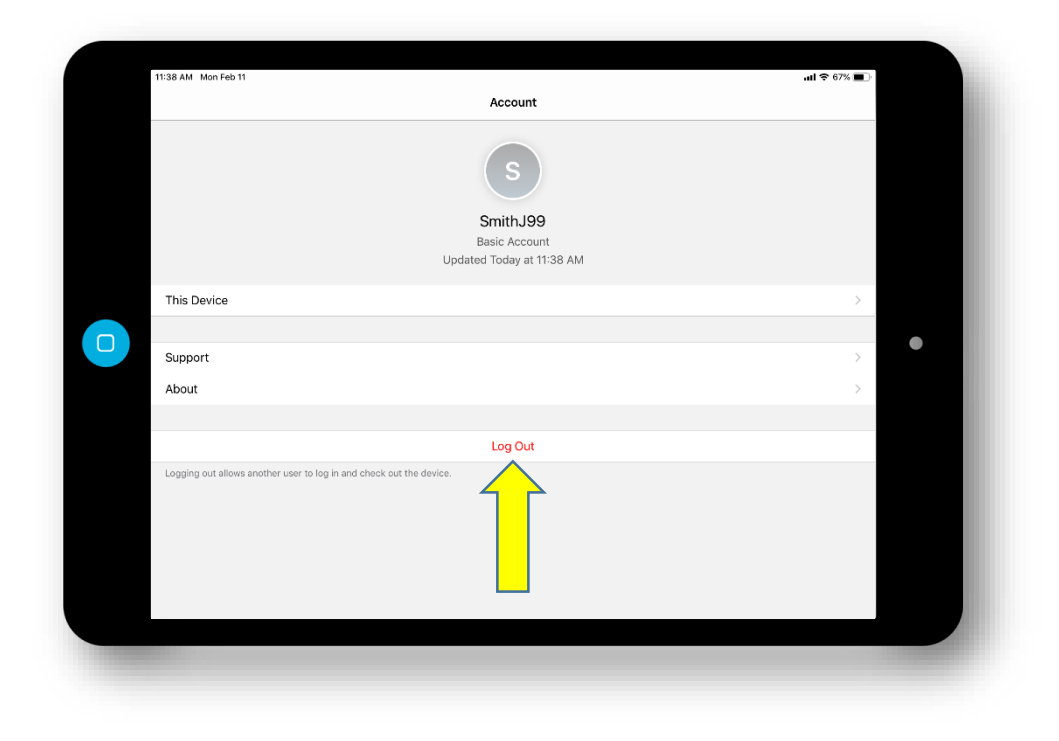

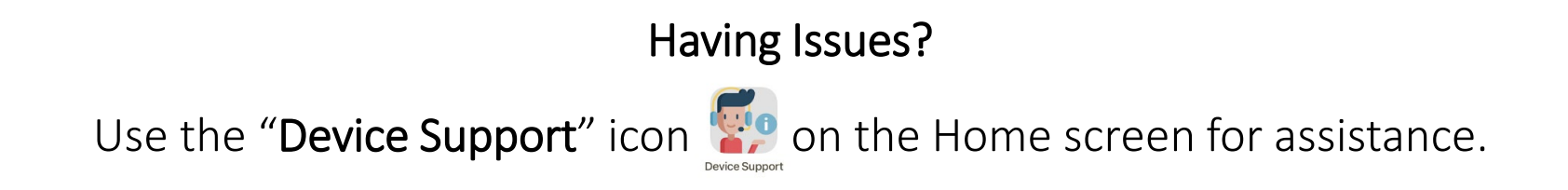

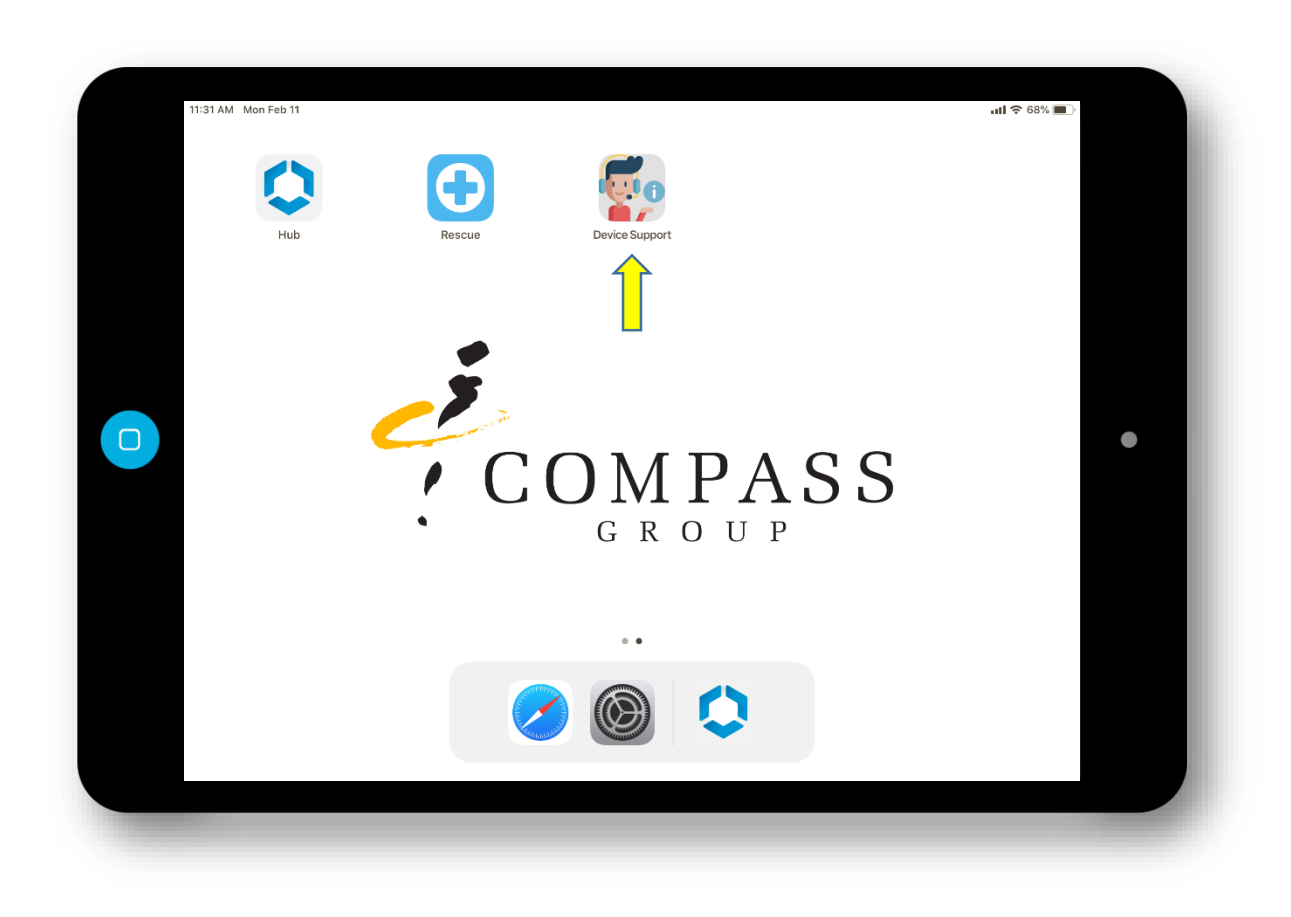

Complete the online form. Please ensure you give us the serial number of your device. Serial Number can be found by going to "Settings-General-About-Serial Number". Once you hit "Submit", the form will clear. Your request was automatically sent to the Mobile Device Support Team. Please <u>do not</u> submit multiple entries, doing so may delay the support process. You will receive an email from "Remedy Service" within a few minutes after you hit submit. Please ensure you are checking your email as all communications for your request will come from "Remedy Service".

### FORM

### **EMAIL NOTIFICATION**

|                                                                                                    | Wed 10/23/2019 9:42 AM                                                                 |
|----------------------------------------------------------------------------------------------------|----------------------------------------------------------------------------------------|
| •                                                                                                    | Remedy Service                                                                         |
|                                                                                                    | Help Desk Case # HD0000008746714 has been created                                      |
| Compass Group Mobile Device                                                                                                    |                                                                                        |
| Support Form                                                                                                    | i This message was sent with High importance.                                          |
|                                                                                                    | If there are problems with how this message is displayed, click here to view it in a v |
|                                                                                                    | Diowsei.                                                                               |
| Name*                                                                                                    |                                                                                        |
| Pest Lait                                                                                                    |                                                                                        |
| Email *                                                                                                    | Technology Convice Conter                                                              |
|                                                                                                    | Technology Service Center                                                              |
| rhoue                                                                                                    | Thank you for creating a ticket with the Technology Service                            |
| Sector *                                                                                                    | Center.                                                                                |
| Bon Appetit •                                                                                                    | Your Help Desk Case has been created.                                                  |
|                                                                                                    |                                                                                        |
| This can be located by going to settings-general-about or the back of your IPad. If it is in a case you will need to remove it. The serial number is mostly letters and is 12-15 characters long. | Incident Category:                                                                     |
| Is your issue App related? * * Yes                                                                                                    | Remedy - Email - Case Submission                                                       |
| ○ No                                                                                                    |                                                                                        |
| What App are you having an issue with? * Hub *                                                                                                    | Summary:                                                                               |
| Description of Issue *                                                                                                    | Gg7w53e9hljj - Hub                                                                     |
|                                                                                                    |                                                                                        |
|                                                                                                    | Please reply to this e-mail if you wish to provide us with any                         |
|                                                                                                    | additional information with this issue. Please mention the Help                        |
| САРТСНА                                                                                                    | Desk case number in the subject line.                                                  |
| I'm not a robot                                                                                                    |                                                                                        |
| Colorad                                                                                                    | Thank you,                                                                             |
|                                                                                                    | Technology Service Center                                                              |
|                                                                                                    |                                                                                        |
|                                                                                                    | reply to this email WITHOUT changing any information included                          |
|                                                                                                    | in the SUBJECT line.                                                                   |
|                                                                                                    | If the subject line is altered, then traceability to your request will                 |
|                                                                                                    | be lost.                                                                               |
|                                                                                                    |                                                                                        |

#### Remedy.Service@compass-usa.com <Rer HD0000008746714 -Good Morning! Can you please describe the error you are receiving logging into the Hub app so we can better assist you? Thanks! Compass MDM Team ----Original Message----From: Sent: 10/23/2019 9:39:55 AM To: Shared.MobileDeviceSupport@compass-usa.com Subject: Gg7w53e9hljj - Hub Name Your Name Email YourEmail@compass-usa.com Phone (704) 328-4000 Sector Canteen Device Serial Number Gg7w53e9hlij Is your issue App related? Yes What App are you having an issue with? Hub Description of Issue Cannot login

EMAIL RESPONSE

Having issues filling out the online form, do not have internet connectivity or is your device locked? We got you covered.

### **Support Contact Information**

- MobileDeviceSupport@compass-usa.com. \*All inquiries will be responded to within 24 hours of receiving the request
- Compass HelpDesk 1-888-295-7206 Option 2